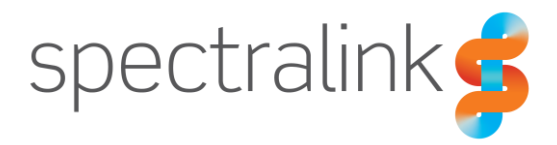

Spectralink VIEW Certified Configuration Guide

# LANCOM Systems

LANCOM LN-170xB, LN-830U, LN-86xacn

### **Copyright Notice**

© 2019 Spectralink Corporation All rights reserved. Spectralink<sup>™</sup>, the Spectralink logo and the names and marks associated with Spectralink's products are trademarks and/or service marks of Spectralink Corporation and are common law marks in the United States and various other countries. All other trademarks are property of their respective owners. No portion hereof may be reproduced or transmitted in any form or by any means, for any purpose other than the recipient's personal use, without the express written permission of Spectralink.

All rights reserved under the International and pan-American Copyright Conventions. No part of this manual, or the software described herein, may be reproduced or transmitted in any form or by any means, or translated into another language or format, in whole or in part, without the express written permission of Spectralink Corporation.

Do not remove (or allow any third party to remove) any product identification, copyright or other notices.

#### Notice

Spectralink Corporation has prepared this document for use by Spectralink personnel and customers. The drawings and specifications contained herein are the property of Spectralink and shall be neither reproduced in whole or in part without the prior written approval of Spectralink, nor be implied to grant any license to make, use, or sell equipment manufactured in accordance herewith.

Spectralink reserves the right to make changes in specifications and other information contained in this document without prior notice, and the reader should in all cases consult Spectralink to determine whether any such changes have been made.

NO REPRESENTATION OR OTHER AFFIRMATION OF FACT CONTAINED IN THIS DOCUMENT INCLUDING BUT NOT LIMITED TO STATEMENTS REGARDING CAPACITY, RESPONSE-TIME PERFORMANCE, SUITABILITY FOR USE, OR PERFORMANCE OF PRODUCTS DESCRIBED HEREIN SHALL BE DEEMED TO BE A WARRANTY BY SPECTRALINK FOR ANY PURPOSE, OR GIVE RISE TO ANY LIABILITY OF SPECTRALINK WHATSOEVER.

### **Contact Information**

| <u>US Location</u>      | Denmark Location           | <u>UK Location</u>             |
|-------------------------|----------------------------|--------------------------------|
| +1 800-775-5330         | +45 7560 2850              | +44 (0) 20 3284 1536           |
| Spectralink Corporation | Spectralink Europe ApS     | Spectralink Europe UK          |
| 2560 55th Street        | Bygholm Soepark 21 E Stuen | 329 Bracknell, Doncastle Road  |
| Boulder, CO 80301       | 8700 Horsens               | Bracknell, Berkshire, RG12 8PE |
| USA                     | Denmark                    | United Kingdom                 |
| info@spectralink.com    | infoemea@spectralink.com   | infoemea@spectralink.com       |

## Contents

| Chapter 1: Introduction 4                                                                                         |
|----------------------------------------------------------------------------------------------------|
| Certified Product Summary                                                                                         |
| Chapter 2: Network Topology                                                                                       |
| Chapter 3: LANCOM Configuration                                                                                   |
| Configuring a New Access Point (AP) Starting from Factory Defaults                                                |
| Chapter 4: Configure General Settings24                                                                           |
| Configure Wireless LAN General Settings24Configure IGMP for PTT25Configure Date & Time27Configure Event Logging29 |
| Chapter 5: LAN Settings                                                                                           |
| Configure Radio Settings (Physical WLAN settings)                                                                 |

## **Chapter 1: Introduction**

Spectralink's Voice Interoperability for Enterprise Wireless (VIEW) Certification Program is designed to ensure interoperability and high performance between Spectralink Wireless Telephones and wireless LAN (WLAN) infrastructure products.

### **Certified Product Summary**

| Manufacturer:                              | LANCOM Systems                                                                                                    | LANCOM Systems     |                           |                                     |  |
|--------------------------------------------|----------------------------------------------------------------------------------------------------|--------------------|---------------------------|-------------------------------------|--|
| Certified products:                        | Standalone                                                                                                    |                    | AP models:<br>LN-170xB, I | N-830U, LN-86xacn                   |  |
| AP Radio(s):                               | Radio1 (Dual 802.11n radio) 2.4 GHz (802.11b/g/n), 5 GHz (802.11a/n)<br>Radio 2 (802.11ac radio) 5 GHz (802.11ac)                                                 |                    |                           |                                     |  |
| Security:                                  | None, WPA2-PSK, WPA2-Enterprise (TLS and PEAPv0/MSCHAPv2) with OKC and FT (802.11r) roaming. Please see Known Limitations section below for specific information. |                    |                           |                                     |  |
| QoS:                                       | Wi-Fi Standard for Versity models, 84-series models                                                                                                    |                    |                           |                                     |  |
| Network topology:                          | Bridged at AP                                                                                                    |                    |                           |                                     |  |
| AP and WLC software versions approved:     | LANCOM 10.32.0021                                                                                                    |                    |                           |                                     |  |
|                                            |                                                                                                    |                    |                           |                                     |  |
| Handset* models tested:                    | Spectralink Versity 9                                                                                                    | 95-Series and 96-S | Series ***                |                                     |  |
| Handset radio mode:                        | 802.11b                                                                                                    | 802.11b/g          | 802.11bgn                 | 802.11a &<br>802.11an &<br>802.11ac |  |
| Meets VIEW minimum call capacity per AP**: | 10                                                                                                    | 10                 | 10                        | 12                                  |  |
|                                            |                                                                                                    |                    |                           |                                     |  |
| Handset models tested:                     | Spectralink 84-Serie                                                                                                    | S                  |                           |                                     |  |
| Handset radio mode:                        | 802.11b                                                                                                    | 802.11b/g          | 802.11bgn                 | 802.11a                             |  |
| Meets VIEW minimum call capacity per AP:   | 8                                                                                                    | 8                  | 8                         | 10                                  |  |

\*Spectralink handset and smartphone models and their OEM derivatives are verified compatible with the WLAN hardware and software identified in the table. Throughout the remainder of this document they will be referred to collectively as "phones" or "handsets". Versity smartphones may be referred to as "smartphones".

\*\*Maximum calls tested per the VIEW Certification Test Plan. The certified product may support a higher number of maximum calls

\*\*\*Higher maximum calls are for networks with Versity smartphones by themselves. When both 84-Series and Versity smartphones were include, the lower number passed.

## Known Limitations

- Using the LN-1700B, the 84-series phones could not perform an OKC roam on the 802.11ac radio. It was successful with the 802.11bgn/an radio. Recommended workaround: use WPA2-PSK with the 84-series phones.
- Using the LN-830U or the LN-86xacn APs, the 84-series phones could not perform an OKC roam on the 802.11bgn/an radio. It was successful with the 802.11ac radio. Recommended workaround: use WPA2-PSK with the 84-series phones.
- The 802.11bgn/an radios in all products did not pass multicast in a manner to support the Spectralink PTT feature. The feature did work correctly on the 802.11ac radios in all products.
- The TSPEC/WMM\_AC function is not supported in LANCOM products, nor is it planned to ever be supported. There are no plans to support this function in the Spectralink Versity models.
- 84-series handsets must be operated in an 802.11n disabled mode for best network resource usage.
- 84-series handsets do not support 802.11r (Fast) roaming. They do support OKC roaming.
- Versity handset versions 1.6 and below have an issue with 802.11r (Fast) roaming. The 1.6 version has a workaround to prefer PMK/OKC roaming if available. When the issue is fixed (currently scheduled for the 1.7 release) the phone will prefer to roam with FT. The easiest configuration solution is to advertise all types of roaming in the SSID's.

## Spectralink References

All Spectralink support documents are available at http://support.spectralink.com.

|                                                                                                    | Partner Access Spectralink.com Contact Support Search Q                                                                                                    |
|----------------------------------------------------------------------------------------------------|----------------------------------------------------------------------------------------------------|
| spectralink 💈   support                                                                                        | PRODUCT RESOURCES RMAS SERVICE REQUESTS CUSTOMER MANAGEMENT                                                                                                    |
| Welcome to Spectralink Suppor                                                                                  | Find resources for your product, or log in for more support options.                                                                                                    |
| PRODUCT RESOURCES                                                                                              |                                                                                                    |
| Search for product documents and downloads Product Category: Product Type: - Any - FIND                        | Find all product resources         All Documents & Downloads       > Feature Requests         Product Alerts       > Service Policies         FAQs       > Contact Support |
| RMAS AND SERVICE REQUESTS                                                                                      | CUSTOMER MANAGEMENT                                                                                                    |
| RMA StatusMy Service RequestsRMA FormsMy Company's Service RequestsRMA RequestsRepair PricingMy Company's RMAs | <ul> <li>Warranty and Entitlement Lookup</li> <li>My Company's Entitlements</li> <li>Batch Warranty and Entitlement Lookup</li> </ul>                                      |
| © 2013 Spectralink Corporation, All rights r                                                                   | reserved. Terms and Conditions   Product Warranty                                                                                                    |

### To go to a specific product page:

Select the Product Category and Product Type from the dropdown lists and then select the product from the next page. All resources for that particular product are displayed by default under the All tab. Documents, downloads and other resources are sorted by the date they were created so the most recently created resource is at the top of the list. You can further sort the list by the tabs across the top of the list to find exactly what you are looking for. Click the title to open the link.

### **Support Documents**

Spectralink Versity Deployment Guide provides a high-level overview of the deployment process for Spectralink Versity smartphones. This includes the interface with an EMM, the method for getting Versity connected to the wireless LAN, and the interface with the Spectralink Application Management (SAM) server.

*Spectralink 84-Series Wireless Telephone Administration Guide* provides a comprehensive list of every parameter available on Spectralink 84-Series Wireless Telephones.

The *Spectralink 84-Series Deployment Guide* is your essential reference for provisioning and deploying Spectralink 84-Series handsets in any environment.

The *Web Configuration Utility User Guide* explains how to use a web browser to configure the Spectralink 84-Series handsets on a per handset basis.

#### White Papers

Spectralink White Papers are available at http://www.spectralink.com/resources/white-papers.

For the Spectralink 84-Series Wireless Telephones, please refer to *Best Practices Guide for Deploying Spectralink 84-Series Handsets* for detailed information on wireless LAN layout, network infrastructure, QoS, security and subnets.

For additional details on RF deployment please see *The challenges of ensuring excellent voice quality in a Wi-Fi workplace* and *Deploying Enterprise-Grade Wi-Fi Telephony*.

These White Papers identify issues and solutions based on Spectralink's extensive experience in enterprise-class Wi-Fi telephony. It provides recommendations for ensuring that a network environment is adequately optimized for use with Spectralink Wireless Telephones.

### **Product Support**

LANCOM Support Portal:

https://www.lancom-systems.com/service-support/support-warranty/support-contact/

#### Support for End customers and NON-LANCOM Partners:

Support for End customers

LANCOM Support Portal

For submission and processing of written support requests, we provide you with our support portal.

Open Support Portal

#### Important:

- > Please note that we give preference to support requests from our partners. For this reason, we point out that there may be longer waiting times when processing your request.
- > With the chargeable LANCOM Emergency Support, you can alternatively get short-term and solution-oriented access to the LANCOM support with a maximum response time of 30 minutes. All required information is available on the product website.

### Support for LANCOM Partners:

### Support for LANCOM partners

LANCOM partners receive a phone number with preferred support according to their partner status.

#### Important:

E-mail support for LANCOM partners remains available from the usual contact addresses – now in an improved format. A portal solution for LANCOM partners is currently under development.

### LANCOM Knowledge Base ( Configuration Guidance ):

https://www.lancom-systems.com/service-support/instant-help/knowledge-base/

## Chapter 2: Network Topology

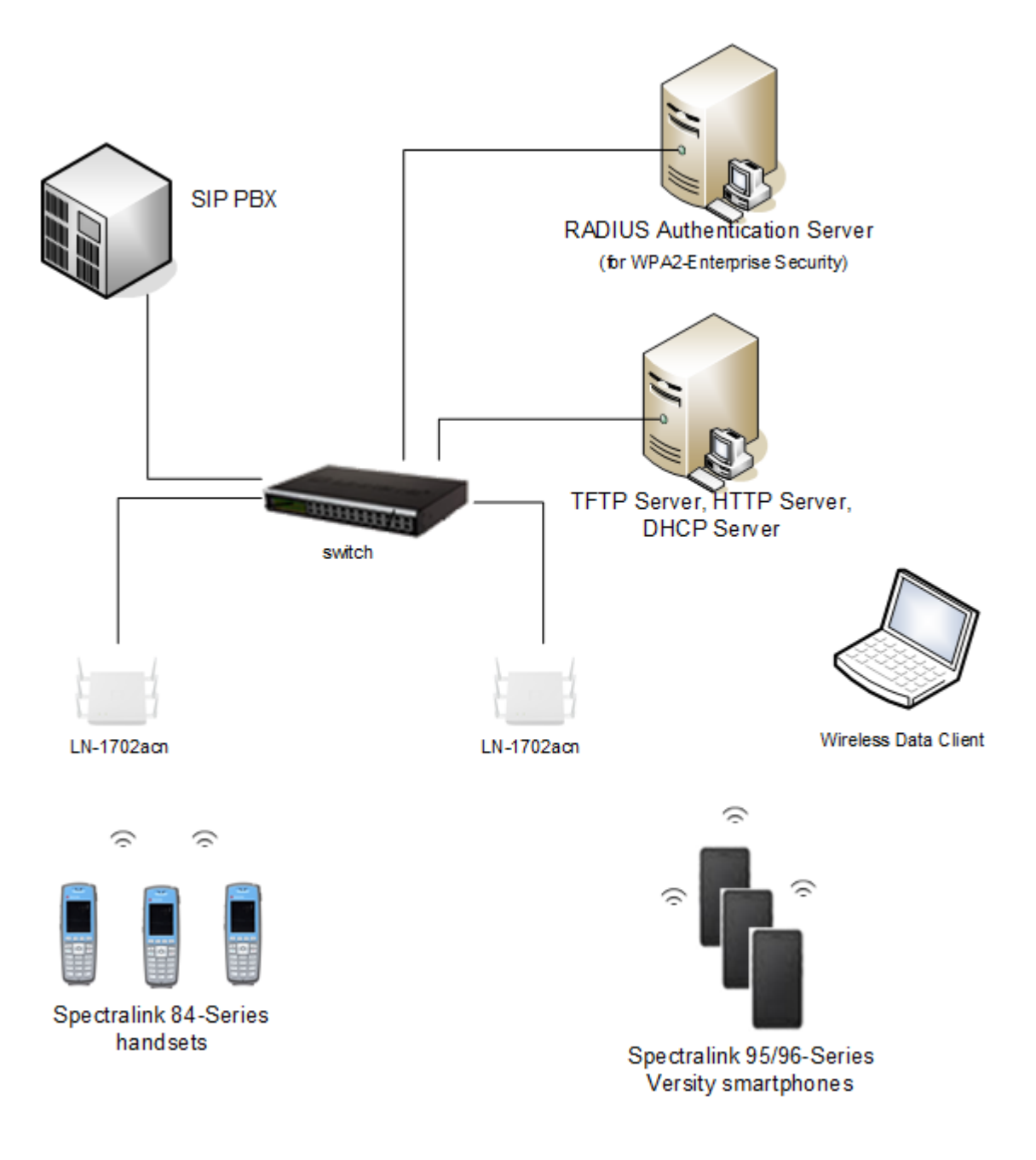

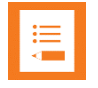

### Note: Example configuration shown

This is a modified diagram and not all components are shown for every system type.

## **Chapter 3: LANCOM Configuration**

This document will focus on those places where the configuration needed to support Spectralink wireless handsets differs from the factory default configuration

There are several ways to configure LANCOM System APs including WEBConfig, LANConfig, controller-based, and from the cloud. The VIEW testing was performed using LANConfig, with WEBConfig used where necessary. These directions are described below. Another method may be used if the same settings are achieved.

### Configuring a New Access Point (AP) Starting from Factory Defaults

- 1 Download the LANconfig tool to a Windows PC or laptop from https://www.lancomsystems.com/downloads/
- 2 From a factory default state (press and hold the reset button for 5 seconds if needed), attach the AP to a network with a DHCP server.

| LANconfig   |            |                 |                |               |                  |                  |                   |
|-------------|------------|-----------------|----------------|---------------|------------------|------------------|-------------------|
| File E      | vice Group | View Tools Help |                | No.           |                  |                  |                   |
| 3 x 2       | • • •      | <   C Ø C %     | > ₽- ୬ &       | 2 QuickFi     | nder             |                  | LANCOM<br>Systems |
| 🔄 LANconfig |            | Name            | Comment        |               | Cluster Name     | Address          | Location          |
|             |            |                 |                |               |                  |                  |                   |
|             |            |                 |                |               |                  |                  |                   |
|             |            |                 |                |               |                  |                  |                   |
|             |            |                 |                |               |                  |                  |                   |
|             |            |                 |                |               |                  |                  |                   |
|             |            |                 |                |               |                  |                  |                   |
|             |            |                 |                |               |                  |                  |                   |
|             |            |                 |                |               |                  |                  |                   |
|             |            | ٠ [             | III            |               |                  |                  | •                 |
| Date        | Time       | Name            | Address        | Message       |                  |                  |                   |
| 10/1/2019   | 9:50:56 AM | 7154_700B       | 172.29.109.112 | Automatic bac | kup of the curre | nt device config | uration started   |

**3** Start the LANconfig tool on the PC.

- 4 From the LANconfig main screen, choose **File>Find Devices**.
- 5 Enter an address range that matches the DHCP scope of the attached network.

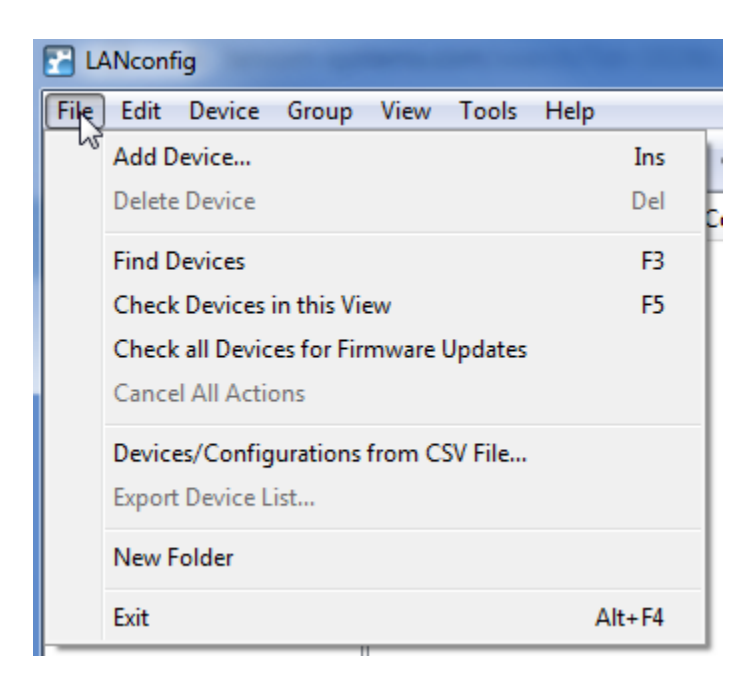

| 🔍 Find | Devices                                                                                                    |               |    |         |        | ? ×             |
|--------|----------------------------------------------------------------------------------------------------|---------------|----|---------|--------|-----------------|
| Q      | Search parameters:<br>Pick the methods to be used to scan for new devices and decide on additional search<br>parameters as necessary. |               |    |         |        |                 |
|        | Search the local                                                                                                    | network       |    | for 3   | second | ds              |
|        | 🔽 Search an IP rar                                                                                                    | ige           | us | ing 3 🛓 | tries  |                 |
|        | From:                                                                                                    | 172.29.109.1  | •  | To:     |        | 172.29.109.20 🔻 |
|        | – 💌 Additional meth                                                                                                    | ods           |    |         |        |                 |
|        | V Extend search t                                                                                                    | o managed APs |    |         |        |                 |
|        |                                                                                                    |               |    |         | S      | earch Cancel    |

6 Click on Add selected devices.

| ✓ Name          | Device Type     | Address       | Serial Number  |  |
|-----------------|-----------------|---------------|----------------|--|
| LANCOM LN-1700B | LANCOM LN-1700B | 172.29.109.13 | 40051592321001 |  |
| LANCOM LN-1700B | LANCOM LN-1700B | 172.29.109.18 | 40055177321002 |  |
| (               |                 |               | Þ              |  |
|                 |                 |               |                |  |

7 For each device, run the Setup Wizard. Start by clicking on Next.

| Setup Wizard for LANCOM LN-1700B                                                                                                    |
|----------------------------------------------------------------------------------------------------|
| Setup Wizard for LANCOM LN-1700B<br>Basic settings                                                                                                    |
| Warning<br>This device type is an access point and can either be configured manually or<br>automatically controlled by LANCOM Management Cloud or a LANCOM WLAN<br>controller. |
| If the LANCOM Management Cloud or a WLAN controller is used please cancel the current WLA                                                                                      |
| If the access point is used without LANCOM Management Cloud or a WLAN controller<br>please continue device configuration.                                                      |
|                                                                                                    |
| < Back Next > Cancel                                                                                                    |

8 Enter a name for each device.

| Setup Wizard for LANCO                               | M LN-1700B                                                                                                    |
|------------------------------------------------------|----------------------------------------------------------------------------------------------------|
| Setup Wizard for ANC<br>Basic settings               | COM LN-1700B                                                                                                    |
| Please specify the name                              | e of your device                                                                                                    |
| Device name:                                         | LN-1700B_7154                                                                                                    |
| The device nam<br>multiple devices<br>standard name. | e is a helpful identification attribute, particularly if you manage<br>of the same type. Otherwise the device name will remain the |
|                                                      | < Back Next > Cancel                                                                                                    |

**9** Give each device a root access password. Please remember the password, as the only way to recover it is to restore the device to factory defaults.

| Setup Wizard for LANCOM LN-17                                                     | 00B                                               | <b>— X</b> —            |
|-----------------------------------------------------------------------------------|---------------------------------------------------|-------------------------|
| Basic settings<br>Configuratior                                                   |                                                   |                         |
| Enter a password to protect this d<br>can only be read or changed using           | evice's configuration. Afterw<br>g this password. | ards, the configuration |
| Administrator name (optional): <b>roo</b>                                         | vt                                                | ]                       |
| Main device password:                                                             | •••••                                             | Show                    |
| Repeat:                                                                           | •••••                                             |                         |
| Allow device access via following<br>Local networks Local and remote networks (or | networks:<br>nly encrypted protocols)             |                         |
|                                                                                   | < Back                                            | Next > Cancel           |

**10** Select the DHCP mode of the AP.

- Off if the AP has a static address
- Client if the AP obtains its address for the network infrastructure
- **Server** if the AP is to act as a server for the network. Be careful of this choice: the network should have only one DHCP server.

| 🎾 Setup Wiza         | ard for LANCOM LN-                                                                                                 | -1700B                                                             |                                                                                         |                                                                              | ×                                          |
|----------------------|----------------------------------------------------------------------------------------------------|--------------------------------------------------------------------|-----------------------------------------------------------------------------------------|------------------------------------------------------------------------------|--------------------------------------------|
| Setup Wiz<br>Basic s | zard for LANCOM LI                                                                                                 | N-1700B                                                            |                                                                                         |                                                                              |                                            |
| Select t             | the DHCP mode of you                                                                                               | r device.                                                          |                                                                                         |                                                                              |                                            |
| As you<br>this dev   | do already operate a D<br>vice in 'DHCP client mo                                                                  | HCP server w<br>de' or 'DHCP                                       | vithin your local nei<br>server off'.                                                   | twork, you shoul                                                             | d operate                                  |
| DHCP                 | mode:                                                                                                    | Off                                                                | •                                                                                       | ]                                                                            |                                            |
| (i)                  | If there is not already a<br>the operating mode 'Se<br>TCP/IP configuration o<br>this device you have to<br>pages. | DHCP server<br>rver'. If the de<br>f other device<br>configure fur | within your local r<br>evice works as a D<br>es in your local net<br>ther TCP/IP settin | network, you may<br>HCP server it wi<br>work automatica<br>gs on the followi | y select<br>ill do the<br>illy. For<br>ing |
|                      | When set to 'Client', all<br>itself automatically. Wh<br>settings on the following                                 | further TCP/I<br>en set to 'Off',<br>g pages.                      | P settings will be o<br>you have to confi                                               | configured by you<br>igure further TCF                                       | ur device<br>P/IP                          |
| Ş                    |                                                                                                    |                                                                    | < Back                                                                                  | Next >                                                                       | Cancel                                     |

This example shows a static entry with a Netmask, Gateway address, and DNS server.

| >> Setup Wizard for LANCOM LN-1700B         |                                  |                   |  |  |
|---------------------------------------------|----------------------------------|-------------------|--|--|
| Setup Wizard for LANCOM L<br>Basic settings | N-1700B                          |                   |  |  |
| Please assign a local network<br>netmask.   | IP address to this device, along | with the relevant |  |  |
| IP address:                                 | 172.29.109.112                   |                   |  |  |
| Netmask:                                    | 255.255.255.128                  |                   |  |  |
| Gateway address:                            | 172.29.109.1                     |                   |  |  |
| DNS server:                                 | 172.29.109.4                     |                   |  |  |
|                                             |                                  |                   |  |  |
|                                             |                                  |                   |  |  |
|                                             |                                  |                   |  |  |
|                                             |                                  |                   |  |  |
|                                             | < Back                           | Next > Cancel     |  |  |

11 Enter the **Time zone**, **Daylight saving time**, and **Time server** (NTP server).

| • |   |
|---|---|
|   |   |
|   |   |
|   |   |
|   |   |
|   |   |
|   |   |
|   | _ |

### Note: 84-Series handsets require a time server for Enterprise security.

If the AP is not acting as a DHCP server, the 84-series will receive the time server from the DHCP server on the infrastructure if the DHCP option is given or from other provisioning methods.

| Setup Wizard for LANCOM                                  | LN-1700B                                                          |
|----------------------------------------------------------|-------------------------------------------------------------------|
| <b>Basic settings</b><br>System Time Settings            |                                                                   |
| Please select the appropria                              | ate time zone and daylight saving time of your location.          |
| Time zone:                                               | -07: Arizona, Mountain Tim 🔻                                      |
| Daylight saving time:                                    | Automatic - USA                                                   |
| Here you may choose the o<br>synchronizing the device ti | domain name or enter the IP address of the time server for<br>me. |
| Time server:                                             | 172.29.0.37 👻                                                     |
| The preselected va                                       | lue will be a good choice in most cases.                          |
|                                                          | < Back Next > Cancel                                              |

**12** Application detection analyzes the inbound and outbound connections at each tracked interface, and it stores the statistics of the specified applications. See the Reference manual on the LANCOM support site for more information.

| Setup Wizard for LANCOM LN-1700B                                                                                                    | x |
|----------------------------------------------------------------------------------------------------|---|
| Basic settings<br>Layer-7 application detection                                                                                                   |   |
| Using Layer 7 application detection you can correlate traffic passing through the device<br>to certain internet applications on a per user basis. |   |
| Use layer 7 application detection.                                                                                                    |   |
|                                                                                                    |   |
|                                                                                                    |   |
|                                                                                                    |   |
|                                                                                                    |   |
|                                                                                                    |   |
|                                                                                                    |   |
|                                                                                                    |   |
| < Back Next > Cance                                                                                                    | : |

**13** Choose the method for updating AP firmware. Note that this method obtains the updates from the LANCOM support site.

| >> Setup Wizard for LANCOM LN-1700B                                                                                                    |
|----------------------------------------------------------------------------------------------------|
| Basic settings<br>Configuration access                                                                                                    |
| Choose whether your device should automatically look for and install software updates. <ul> <li>look for and install new LCOS versions</li> <li>look for and install security updates only</li> <li>no automatic updating</li> </ul> <li>When new updates are available, installation will occur between 02:00 and 04:00. This time frame can be modified within the device configuration.</li> |
| < Back Next > Cancel                                                                                                    |

14 Choose cloud management if desired. A network of standalone APs was used for VIEW testing.

| Setup Wizard for LANCOM                                                                                       | LN-1700B                                                                                                    |  |  |  |  |  |  |
|----------------------------------------------------------------------------------------------------|----------------------------------------------------------------------------------------------------|--|--|--|--|--|--|
| Basic settings<br>LANCOM Management Cl                                                                        | Basic settings<br>LANCOM Management Cloud                                                                                                    |  |  |  |  |  |  |
| Do you want to use this de<br>Enable using the LANC<br>Using the LANCOM<br>management purpodevice through a V | Do you want to use this device with the LANCOM Management Cloud?  C Enable using the LANCOM Management Cloud with this device.  Vising the LANCOM Management Cloud and a WLC at the same time for management purposes is not reasonable. Should you intend to manage this device through a WLC, do not enable the use the cloud. |  |  |  |  |  |  |
|                                                                                                    | < Back Next > Cancel                                                                                                    |  |  |  |  |  |  |
| Setup Wizard for LANCOM                                                                                       | LN-1700B                                                                                                    |  |  |  |  |  |  |
|                                                                                                    | Setup Wizard for LANCOM<br>LN-1700B<br>You have configured all necessary basic settings required for a<br>proper device startup.<br>Please select 'Finish' to apply the new settings.<br>The process may take about 60 seconds. After that the<br>setup wizard restarts and further settings may be done.                        |  |  |  |  |  |  |

< Back

Finish

Cancel

### First Connection to the AP after the Setup Wizard

| Chincomig                                        |            | ana ana amin'ny taona dia Galago |                      | المتكافية المتحد                |                      |                      |
|--------------------------------------------------|------------|----------------------------------|----------------------|---------------------------------|----------------------|----------------------|
| File Edit De                                     | vice Group | View Tools Help                  |                      |                                 |                      |                      |
| <i>¥ %                                   </i>    | • • •      | 🖌 🖻 🖉 🖬 📏 🛛                      | 🚽 🖗 🗞 🧯              | QuickFinder                     |                      | LANCOM<br>Systems    |
| 🏐 LANconfig                                      |            | Name                             | Comment              | Cluster Name                    | Address              | Location             |
|                                                  |            | LANCOM LN-1700B                  |                      |                                 | 172.29.109.18        |                      |
|                                                  |            | ALANCOM LN-1700B                 |                      |                                 | 172.29.109.13        |                      |
|                                                  |            |                                  |                      |                                 |                      |                      |
|                                                  |            | •                                |                      |                                 |                      | •                    |
| Date                                             | Time       | Name                             | Address              | Message                         |                      |                      |
| 10/1/2019                                        | 9:50:56 AM | 7154_700B                        | 172.29.109.112       | Automatic backup of the currer  | nt device configurat | tion started         |
| <li>10/1/2019</li>                               | 9:50:56 AM | 7154_700B                        | 172.29.109.112       | Configuration saving started (C | :\Users\rschuyler\A  | ppData\Roaming\LANCC |
| 10/1/2019                                        | 9:50:56 AM | 7154_700B                        | 172.29.109.112       | Configuration uploading starte  | d                    |                      |
| 📀 10/1/2019                                      | 9:51:35 AM | 7154_700B                        | 172.29.109.112       | Configuration read successfully | r                    |                      |
| 💿 10/1/2019                                      | 9:51:52 AM | 7154_700B                        | 172.29.109.112       | Automatic backup of the current | nt device configurat | tion started         |
| 10/1/2019                                        | 9:51:52 AM | 7154_700B                        | 172.29.109.112       | Configuration saving started (C | :\Users\rschuyler\A  | ppData\Roaming\LANCC |
| 10/1/2019                                        | 9:51:53 AM | 7154_700B                        | 172.29.109.112       | Configuration uploading starte  | d                    |                      |
|                                                  | 9:52:22 AM | 7154_700B                        | 172.29.109.112       | Configuration read successfully | r                    |                      |
| 📀 10/1/2019                                      |            |                                  |                      |                                 |                      |                      |
| <ul> <li>10/1/2019</li> <li>10/1/2019</li> </ul> | 9:52:41 AM | 7154_700B                        | 172.29.109.112       | Automatic backup of the currer  | nt device configurat | tion started 👻       |
| <pre>   10/1/2019   10/1/2019   </pre>           | 9:52:41 AM | 7154_700B                        | 172.29.109.112<br>"" | Automatic backup of the currer  | nt device configurat | tion started         |

1 Open the LANconfig program on a Windows PC or laptop.

2 Enter the **IP/name** of the AP (in this example, a static address was entered in the wizard), **root** for the **Administrator**, and the password entered in the wizard for the **Password** field. The AP will appear in the list as shown in the second screenshot.

| New Device        | 3 <b>×</b>                                                                                                    |
|-------------------|----------------------------------------------------------------------------------------------------|
| General<br>Backup | Interface                                                                                                    |
|                   | Image: Check the status of this device at statup         Image: Check automatically for possible firmware updates         General         Administrator:         Password:         Description: |
|                   | OK Cancel                                                                                                    |

| 🚰 LANconfig   |            |                  |                  |                                 |                      |                     | x  |
|---------------|------------|------------------|------------------|---------------------------------|----------------------|---------------------|----|
| File Edit De  | vice Group | View Tools Help  |                  |                                 |                      |                     |    |
| \$ <b>%</b> ₹ | • • •      | < 2 2 3 1 ×      | <b>-</b> - ≫ & ( | 2 QuickFinder                   |                      | LANCI<br>Systems    | MC |
| 🏐 LANconfig   |            | Name             | Comment          | Cluster Name                    | Address              | Location            |    |
|               |            | LANCOM LN-1700B  |                  |                                 | 172.29.109.18        |                     |    |
|               |            | ALANCOM LN-1700B |                  |                                 | 172.29.109.13        |                     |    |
|               |            | @LN-1700B_7154   |                  |                                 | 172.29.109.112       |                     |    |
|               |            |                  |                  |                                 |                      |                     |    |
|               |            |                  |                  |                                 |                      |                     |    |
|               |            |                  |                  |                                 |                      |                     |    |
|               |            | •                | III              |                                 |                      |                     | •  |
| Date          | Time       | Name             | Address          | Message                         |                      |                     | ^  |
| 10/1/2019     | 9:50:56 AM | 7154_700B        | 172.29.109.112   | Automatic backup of the curre   | nt device configurat | tion started        |    |
| 10/1/2019     | 9:50:56 AM | 7154_700B        | 172.29.109.112   | Configuration saving started (C | :\Users\rschuyler\A  | ppData\Roaming\LANC | эс |
| 10/1/2019     | 9:50:56 AM | 7154_700B        | 172.29.109.112   | Configuration uploading starte  | d                    |                     |    |
| 📀 10/1/2019   | 9:51:35 AM | 7154_700B        | 172.29.109.112   | Configuration read successfully | <b>/</b>             |                     |    |
| 10/1/2019     | 9:51:52 AM | 7154_700B        | 172.29.109.112   | Automatic backup of the curre   | nt device configurat | tion started        |    |
| 10/1/2019     | 9:51:52 AM | 7154_700B        | 172.29.109.112   | Configuration saving started (C | :\Users\rschuyler\A  | ppData\Roaming\LANC | эс |
| 10/1/2019     | 9:51:53 AM | 7154_700B        | 172.29.109.112   | Configuration uploading starte  | d                    |                     |    |
| 3 10/1/2019   | 9:52:22 AM | 7154_700B        | 172.29.109.112   | Configuration read successfully | /                    |                     |    |
| 10/1/2019     | 9:52:41 AM | 7154_700B        | 172.29.109.112   | Automatic backup of the curre   | nt device configurat | tion started        | -  |
| •             |            |                  |                  |                                 |                      |                     | 2  |
| 3 Device(s)   |            |                  |                  |                                 |                      |                     |    |

### Installing Firmware

As shown in the setup wizard above, the firmware can be set to automatically update.

To update firmware by choice, perform the following steps:

- 1 Open LANconfig.
- 2 Highlight the desired AP.
- 3 Right click.
- 4 Click on **Configure** from the dropdown menu.

| Carl LANconfig                 |             |                                       |                        |              |        |            |          |   |
|--------------------------------|-------------|---------------------------------------|------------------------|--------------|--------|------------|----------|---|
| File Edit Device Group         | View Tools  | s Help                                |                        |              |        |            |          |   |
| <b>३</b> २२ © ∅ ✓              | 🖌 🖪 🖉       | 🖊 🖻 🐼 🚍 🎾   🖥 🕶   🥙 🔗   🕐 QuickFinder |                        |              |        |            |          |   |
| 🏐 LANconfig                    | Name        | C                                     | omment                 | Cluster Name | Add    | lress      | Location |   |
|                                | ALN-830U_   | B51F                                  |                        |              | 172    | 29.109.114 |          |   |
|                                | ALN-830U    | _B51E                                 |                        |              | 172    | 29.109.113 |          |   |
|                                |             | Configure                             |                        | (            | Ctrl+O | 19.109.118 |          |   |
|                                | ST LIN-I    | Setup Wizard                          |                        | C            | trl+W  | 9.109.112  |          |   |
|                                |             | Quick Rollback                        |                        | (            | Ctrl+Q |            |          |   |
|                                |             | Check                                 |                        | С            | trl+F5 |            |          |   |
|                                |             | Configuration Ma                      | anagement              |              | ×      |            |          |   |
|                                |             | Firmware Manage                       | ement                  |              | +      |            |          |   |
|                                |             | WEBconfig / Con                       | sole Session           |              | +      |            |          |   |
|                                |             | Linking device to                     | LANCOM Managemer       | nt Cloud     |        |            |          |   |
|                                |             | Monitor Device                        |                        |              |        |            |          |   |
|                                |             | Monitor Device T                      | emporarily             | C            | Ctrl+M |            |          |   |
|                                | •           | Monitor WLAN D                        | evice                  |              |        |            |          | 4 |
| Date Time                      | Nan         | Monitor WLAN D                        | evice Temporarily      |              |        |            |          | ^ |
| 10/11/2019 2:51:32 PM          | LN-1        | Create Trace Out                      | put                    |              | Ctrl+L |            |          |   |
| 10/11/2019 2:51:53 PM          | LIN         | Set Date/Time                         |                        |              |        |            |          |   |
| 10/11/2019 3:47:51 PM          | LN-         | Activate Software                     | Option                 |              |        |            |          |   |
| 0 10/11/2019 3:47:51 PM        | LN-1        | Activate License                      |                        |              |        |            |          |   |
| 10/11/2019 3:47:54 PM          | LN-:        | Activate Configur                     | ration Synchronization | Settings     |        |            |          |   |
| ☑ 10/11/2019 3:47:55 PM        | LN-1        | Add to Wireless e                     | Paper Server           |              |        |            |          | = |
| 10/11/2019 3:48:31 PM          | LIN         | Check CC Compl                        | liance                 |              |        |            |          | - |
| •                              |             | Reboot                                |                        |              |        |            |          | • |
| Opens configuration for the se | elected dev | Unlock SIM Card.                      |                        |              |        |            |          |   |
|                                |             | Change SIM Card                       | I PIN                  |              |        |            |          |   |
|                                |             | Delete                                |                        |              | Del    |            |          |   |
|                                |             | Cancel Action                         |                        |              |        |            |          |   |
|                                |             | Properties                            |                        | Alt-         | +Enter |            |          |   |

5 Click on Firmware Management>Upload New Firmware.

Spectralink VIEW Certified Configuration Guide: LANCOM Systems

**6** Browse to the location of the desired firmware and click on **Open.** The firmware will be installed.

| Select Firmware for one 'LANCOM LN-1700B' Device                         |                                                                                        |                                                        |      |  |  |  |  |
|--------------------------------------------------------------------------|----------------------------------------------------------------------------------------|--------------------------------------------------------|------|--|--|--|--|
| Look in: 📗                                                               | Lancom                                                                                 | G 🤌 📂 🛄 -                                              |      |  |  |  |  |
| Name                                                                     | *                                                                                      | Date modified                                          | Тур  |  |  |  |  |
| LC-LN-1                                                                  | 700-10.32.0021-Rel.upx                                                                 | 9/25/2019 8:37 AM                                      | UPX  |  |  |  |  |
|                                                                          |                                                                                        |                                                        |      |  |  |  |  |
| •                                                                        |                                                                                        |                                                        | •    |  |  |  |  |
| File name:                                                               | LC-LN-1700-10.32.0021-Rel.upx                                                          | Of the                                                 |      |  |  |  |  |
| Files of type:                                                           | Firmware Files                                                                         |                                                        |      |  |  |  |  |
| Description: Firmware update, version 10.32.0021 Rel of 8/27/2019        |                                                                                        |                                                        |      |  |  |  |  |
| After upload, start the new firmware in test mode                        |                                                                                        |                                                        |      |  |  |  |  |
| Autonomously fallback after 5 immutes to the currently running firmware. |                                                                                        |                                                        |      |  |  |  |  |
| If the new fir<br>be proposed                                            | mware can be connected successfully afte<br>to switch it active permanently and thereb | er its boot sequence, you<br>y terminate the test mode | will |  |  |  |  |
|                                                                          |                                                                                        |                                                        |      |  |  |  |  |

# **Chapter 4: Configure General Settings**

This section configures general settings for ARP, country, IGMP snooping (for Spectralink's PTT feature), the time source, and event logging (if desired).

### Configure Wireless LAN General Settings

1 Open LANconfig on a Windows PC or laptop, highlight the desired AP name, and right click on **Configure** to reach the configuration for the desired AP.

| 🚰 LANconfig                                  |            |                                                     |                  |                                 |                                                  |                      |
|----------------------------------------------|------------|-----------------------------------------------------|------------------|---------------------------------|--------------------------------------------------|----------------------|
| File Edit Dev                                | vice Group | View Tools Help                                     |                  |                                 |                                                  |                      |
| <i>~~~</i> ~~~~~~~~~~~~~~~~~~~~~~~~~~~~~~~~~ | • • •      | < C C C > C                                         | <b>∃</b> - ∛ & € | QuickFinder                     |                                                  | LANCOM<br>Systems    |
| 🟐 LANconfig                                  |            | Name                                                | Comment          | Cluster Name                    | Address                                          | Location             |
|                                              |            | LANCOM LN-1700B<br>LANCOM LN-1700B<br>LN-1700B_7154 |                  |                                 | 172.29.109.18<br>172.29.109.13<br>172.29.109.112 | ·                    |
|                                              |            |                                                     |                  |                                 |                                                  |                      |
|                                              |            | •                                                   | III              |                                 |                                                  | •                    |
| Date                                         | Time       | Name                                                | Address          | Message                         |                                                  | •                    |
| 10/1/2019                                    | 9:50:56 AM | 7154_700B                                           | 172.29.109.112   | Automatic backup of the currer  | nt device configurat                             | ion started          |
| 10/1/2019                                    | 9:50:56 AM | 7154_700B                                           | 172.29.109.112   | Configuration saving started (C | :\Users\rschuyler\A                              | ppData\Roaming\LANCC |
| 10/1/2019                                    | 9:50:56 AM | 7154_700B                                           | 172.29.109.112   | Configuration uploading starte  | d                                                |                      |
| 📀 10/1/2019                                  | 9:51:35 AM | 7154_700B                                           | 172.29.109.112   | Configuration read successfully | r                                                |                      |
| 📵 10/1/2019                                  | 9:51:52 AM | 7154_700B                                           | 172.29.109.112   | Automatic backup of the curre   | nt device configurat                             | ion started          |
| 10/1/2019                                    | 9:51:52 AM | 7154_700B                                           | 172.29.109.112   | Configuration saving started (C | :\Users\rschuyler\A                              | ppData\Roaming\LANCC |
| 💿 10/1/2019                                  | 9:51:53 AM | 7154_700B                                           | 172.29.109.112   | Configuration uploading starte  | d                                                |                      |
| 📀 10/1/2019                                  | 9:52:22 AM | 7154_700B                                           | 172.29.109.112   | Configuration read successfully | r                                                |                      |
| 10/1/2019                                    | 9:52:41 AM | 7154_700B                                           | 172.29.109.112   | Automatic backup of the curren  | nt device configurat                             | ion started 👻        |
| •                                            |            |                                                     | III              |                                 |                                                  | •                    |
| 3 Device(s)                                  |            |                                                     |                  |                                 |                                                  |                      |

- 2 Navigate to Configuration>Wireless LAN>General.
- 3 Ensure **ARP handling** is checked.
- 4 Ensure the proper **Country** is selected. The channels available on a certain radio/country setting combination are described in the data sheets on the LANCOM support site.

| LN-1700B_7154, Configuration                                                                                                    |                                                                                                    | ି <b>x</b>                                                                                                    |
|----------------------------------------------------------------------------------------------------|----------------------------------------------------------------------------------------------------|----------------------------------------------------------------------------------------------------|
| G       Image: Configuration         Image: Manage: Annt         Image: Manage: Annt         Image: Manage: Manage: Manage: Annt         Image: Manage: Manag | General<br>This is where you can program common settings<br>Country:<br>ARP handling<br>Email address for WLAN events:<br>Send emails<br>Interfaces<br>This is where you can program physical and logic<br>Physical WLAN settings<br>Point-to-Point<br>This is where you can program wireless point-to-to-to-to-to-to-to-to-to-to-to-to-to | for all wireless LAN interfaces.          Germany <ul> <li>Germany</li> <li>Germany</li> </ul> cal (MultiSSID) wireless LAN settings. <ul> <li>Logical WLAN settings.</li> <li>Logical WLAN settings</li> </ul> point settings (P2P). <ul> <li>Point-to-Point partners</li> <li>Point-to-Point transmission rates</li> </ul> |
| <ul> <li>IP Router</li> <li>Routing protocols</li> <li>Firewall/QoS</li> <li>Certificates</li> <li>Public-Spot</li> <li>RADIUS</li> <li>Miscellaneous Services</li> </ul>                                                                                                    | Expert WLAN settings Blink mode                                                                                                    | WLAN transmission rates       802.11k Roaming Targets                                                                                                    |
| Systems                                                                                                    |                                                                                                    | OK Cancel                                                                                                    |

### Configure IGMP for PTT

- 1 Open LANConfig, highlight an AP, and right click on **Configure** as before to begin the configuration process.
- 2 Navigate to Interface>Snooping.

| E LN-1700B_7154, Configuration                                                                                                    | 5 ×                                                                                                    |
|----------------------------------------------------------------------------------------------------|----------------------------------------------------------------------------------------------------|
| <ul> <li>LN-17008_7154, Configuration</li> <li>General</li> <li>Client management</li> <li>Security</li> <li>Stations/LEPS</li> <li>Encryption</li> <li>802.1X</li> <li>802.11u</li> <li>WLC</li> <li>AutoWDS</li> <li>Trace</li> <li>IoT</li> <li>Interfaces</li> <li>LAN</li> <li>WAN</li> <li>VLAN</li> <li>Sonoping</li> <li>Spanning Tree</li> <li>Date &amp; Time</li> <li>Log &amp; Trace</li> <li>Communication</li> <li>IPv4</li> <li>IPv6</li> <li>IP Router</li> <li>Routing protocols</li> <li>Firewall/QoS</li> <li>Certificates</li> <li>Public-Spot</li> <li>RADIUS</li> <li>Miscellaneous Services</li> <li>Services</li> </ul> | IGMP snooping         Router advertisement snooping         In this table you can configure for each port the protocol filter for router advertisement messages.         RA-Snooping         DHCP snooping         DHCP snooping allows for the interception of DHCP packets, which can be modified and/or filtered based on their contents and the interface they are received on.         DHCP snooping         DHCP snooping         PPPoE snooping         PPPoE snooping allows for the interception of PPPoE packets, which can be modified and/or filtered based on their contents and the interface they are received on.         PPPoE snooping         PPPoE snooping allows for the interception of PPPoE packets, which can be modified and/or filtered based on their contents and the interface they are received on.         PPPoE snooping |
|                                                                                                    | OK Cancel                                                                                                    |

**3 Turn IGMP snooping module active** to **Off** for PTT multicast transmission. This will keep the data stream from experiencing a timeout and stopping the stream if it is idle.

| IGMP snooping              | and the second          | ? X     |
|----------------------------|-------------------------|---------|
| IGMP snooping module act   | i Off 🗸                 |         |
| Unregistered data packets: | Flood to router ports 🔻 | Ĵ       |
|                            | Port table              | ]       |
|                            | Static members          |         |
|                            | Simulated queriers      | ]       |
| Advertise interval:        | 20                      | seconds |
| Query interval:            | 125                     | seconds |
| Query-Response interval:   | 10                      | seconds |
| Robustness:                | 2                       |         |
|                            | ОК                      | Cancel  |

### Configure Date & Time

- 1 Open LANConfig, highlight an AP, and right click on **Configure** as before to begin the configuration process.
- 2 Navigate to **Configuration>Data & Time > Synchronization**.

| LN-1700B_7154, Configuration                                                                                                    |                                                                                                    |                                                                                                    | 8 ×                                                                       |
|----------------------------------------------------------------------------------------------------|----------------------------------------------------------------------------------------------------|----------------------------------------------------------------------------------------------------|---------------------------------------------------------------------------|
| <ul> <li>③ ▼</li></ul>                                                                                                    | Select the adjustment method for th<br>No regular adjustment of the de<br>Synchronize to a time server using<br>NTP client settings<br>Request interval:<br>Number of tries:                                                  | e implemented realtime clock:<br>vice time<br>ng NTP at regular intervals<br>Time server<br>86,400<br>0 | seconds                                                                   |
| <ul> <li>IPv4</li> <li>IPv6</li> <li>IP Router</li> <li>Routing protocols</li> <li>Firewall/QoS</li> <li>Certificates</li> <li>Public-Spot</li> <li>RADIUS</li> <li>Miscellaneous Services</li> </ul> | NTP server settings<br>Your device can serve as a local<br>synchronize. Additionally, it can s<br>local network.<br>Access via WAN:<br>Access via WAN:<br>Authentication<br>Broadcast mode (IPv4 only)<br>Broadcast interval: | time server to which other device<br>end the time in constant intervals<br>NTP network list<br>No •     | es or stations can<br>to all of the stations on your<br>]<br>]<br>seconds |
|                                                                                                    | Extended settings                                                                                                    | NTP authentication                                                                                      |                                                                           |
| Systems                                                                                                    |                                                                                                    |                                                                                                    | OK Cancel                                                                 |

3 Click on **Time serve**r and enter the NTP address. Note: this is unnecessary if the step was performed while running the wizard when first connecting to the AP.

| Ti | me server                 |              |                |                  | ? X    |
|----|---------------------------|--------------|----------------|------------------|--------|
|    | Domain name or IP address | Source addr. | Authentication | Key ID           | ОК     |
|    | 172.29.0.37               |              | Off            | 1                | Cancel |
|    | Ş                         |              |                |                  |        |
|    |                           |              |                |                  |        |
|    | ₽ QuickFinder             |              | Add            | Edit Copy Remove | ]      |

## Configure Event Logging

- 1 Open LANConfig, highlight an AP, and right click on **Configure** as before to begin the configuration process.
- 2 Navigate to **Configuration>Log & Trace>General**.
- 3 Click on SYSLOG servers and enter a server if desired for system logging.

| SLOG servers   |              |      | S.c.     | -      |       |             |               |             |            |                |        |       |       |         |             |        | (      |
|----------------|--------------|------|----------|--------|-------|-------------|---------------|-------------|------------|----------------|--------|-------|-------|---------|-------------|--------|--------|
| Server address | Source addr. | Port | Protocol | System | Login | System time | Console login | Connections | Accounting | Administration | Router | Alert | Error | Warning | Information | Debug  | ОК     |
| 127.0.0.1      | INTRANET     | 514  | UDP      | Off    | Off   | On          | Off           | Off         | Off        | Off            | Off    | Off   | Off   | Off     | Off         | Off    | Cancel |
| 127.0.0.1      | INTRANET     | 514  | UDP      | On     | Off   | Off         | Off           | Off         | Off        | Off            | Off    | On    | On    | On      | On          | On     | Cancer |
| 127.0.0.1      | INTRANET     | 514  | UDP      | Off    | Off   | Off         | Off           | On          | Off        | Off            | Off    | On    | On    | Off     | Off         | Off    |        |
| 127.0.0.1      | INTRANET     | 514  | UDP      | Off    | Off   | 5           | Off           | Off         | Off        | On             | Off    | Off   | Off   | Off     | On          | Off    |        |
| 127.0.0.1      | INTRANET     | 514  | UDP      | Off    | On    | Off         | Off           | Off         | Off        | Off            | Off    | Off   | On    | Off     | On          | Off    |        |
| 127.0.0.1      | INTRANET     | 514  | UDP      | Off    | Off   | Off         | On            | Off         | Off        | Off            | Off    | On    | Off   | Off     | On          | Off    |        |
| 127.0.0.1      | INTRANET     | 514  | UDP      | Off    | Off   | Off         | Off           | Off         | On         | Off            | Off    | Off   | Off   | Off     | Off         | Off    |        |
| 127.0.0.1      | INTRANET     | 514  | UDP      | Off    | Off   | Off         | Off           | Off         | Off        | Off            | On     | On    | Off   | Off     | Off         | Off    |        |
| ₽ QuickFinder  |              |      |          |        |       |             |               |             |            |                | Add    |       | Edit  |         | opy         | Remove |        |

- 4 Click on Edit.
- 5 Enter the Server address.
- 6 Check the desired Priority for the types of messages saved in the log.

| SYSLOG servers - Edit Ent | try                                                                                                    | ? X    |
|---------------------------|----------------------------------------------------------------------------------------------------|--------|
| Server address:           | 172.29.109.109                                                                                                    |        |
| Source address (opt.):    | INTRANET -                                                                                                    | Select |
| Port:                     | 514                                                                                                    |        |
| Protocol:                 | UDP -                                                                                                    | ]      |
| Source                    |                                                                                                    |        |
| System                    | Login                                                                                                    |        |
| V System time             | Console login                                                                                                    |        |
| Connections               | Accounting                                                                                                    |        |
| 🔲 Administratid           | Router                                                                                                    |        |
| Priority                  |                                                                                                    |        |
| V Alert                   | The second second secon |        |
| 📝 Waming                  | Information                                                                                                    |        |
| Debug                     |                                                                                                    |        |
|                           |                                                                                                    |        |
|                           | ОК                                                                                                    | Cancel |

# **Chapter 5: LAN Settings**

### Configure Radio Settings (Physical WLAN settings)

| •— |  |
|----|--|
| •  |  |
| •— |  |
|    |  |
|    |  |
|    |  |
|    |  |

### Note: 84-Series handsets default to 802.11n disabled

84-Series handsets manufactured with 5.3+ will default to 802.11n disabled. In other words, they will advertise as legacy a/b/g devices. They **must** have 802.11n disabled for best network interoperability.

- 1 Open LANConfig, highlight an AP, and right click on **Configure** as before to begin the configuration process.
- 2 Navigate to Configuration>Wireless LAN>General
- 3 Click on Physical WLAN Settings.

| Configuration                                                                                                    | General                                                                                                    | for all wireless I AN interfaces                                                                                          |
|----------------------------------------------------------------------------------------------------|----------------------------------------------------------------------------------------------------|----------------------------------------------------------------------------------------------------|
| Management<br>General<br>Central<br>Admin<br>Admin<br>Authentication<br>Costs<br>Budget<br>Advanced<br>Software update<br>Wireless LAN<br>General | Country:<br>ARP handling<br>Email address for WLAN events:<br>Send emails<br>Interfaces<br>This is where you can program physical and logic<br>Physical WLAN settings<br>Physical WLAN settings<br>WLAN interface 1 (On)<br>Point to-Poin<br>WLAN interface 2 (Off) | Germany  Cal (MultiSSID) wireless LAN settings. Logical WLAN settings                                                     |
| Crick management     Events     Stations/LEPS     Security     B02.1X     B02.1X     WLC     AutoWDS                                              | This is where you can program wireless point to f<br>Common point to point settings<br>Extended settings<br>The following physical wireless and logical LAN s                                                                                                    | Point to -Point partners         Point to -Point transmission rates         settings generally do not need to be changed. |
| Q Trace<br>InT<br>Interfaces<br>⊘ Date & Time<br>S Log & Trace                                                                                    | Expert WLAN settings Blink mode                                                                                                    | WLAN transmission rates<br>802.11k Roaming Targets                                                                        |
| Communication<br>IPv4<br>IPv4<br>IPv6<br>PRouter<br>Routing protocols<br>Firewall/OoS                                                             |                                                                                                    |                                                                                                    |

4 On the **Operation** tab, leave **WLAN interface enabled** for each operating radio.

#### 5 Leave the WLAN operation mode as Access point.

| Physical WLAN settings - WLAN                                                                              | l interface 1                                                                                                    |
|----------------------------------------------------------------------------------------------------|----------------------------------------------------------------------------------------------------|
| Operation Radio Adaptive R Op                                                                              | timization Performance Client mode                                                                                                    |
| WLAN interface enabled                                                                                     |                                                                                                    |
| WLAN operation mode:                                                                                       | Access point                                                                                                    |
| Broken LAN link detection:                                                                                 | None                                                                                                    |
| Link LED function:                                                                                         | Connection count   signal strength' only makes sense in 'Client mode' WLAN                                                                               |
| operation. It denotes the sign<br>point.<br>Signal strength and thus the<br>faster the link LED blinks the | al strength between this station and the connected access<br>connection quality is indicated by the blinking frequency. The<br>better the connection is. |
|                                                                                                    |                                                                                                    |
|                                                                                                    |                                                                                                    |
|                                                                                                    |                                                                                                    |
|                                                                                                    |                                                                                                    |
|                                                                                                    |                                                                                                    |
|                                                                                                    |                                                                                                    |
|                                                                                                    | OK Cancel                                                                                                    |

| •—      |  |
|---------|--|
| :=      |  |
| < 100 M |  |
|         |  |
|         |  |

### Note: 84-Series and PIVOT smartphones are not 802.11ac

Some Spectralink phone models are not used in 802.11n and 802.11ac, so the Greenfield radio mode will not work.

- 6 Max. channel bandwidth should be set to 20 MHz.
- 7 Leave background scans at 0. Background scans are disruptive to the audio in phone calls.

- 8 Choose Indoor only mode activated if appropriate.
- **9** The channel number can be set to Auto, which lets AP algorithms choose the channel, or to a certain channel. The AP, during testing, frequently changed the channel when it detected interference. To test DFS channels, the AP was placed on Auto with only DFS channels available in the Channel list.

| Physical WLAN settings - WLAN                | l interface 1                                                        | ? ×           |
|----------------------------------------------|----------------------------------------------------------------------|---------------|
| Operation Radio Adaptive RF Op               | timization Performance Client mode                                   |               |
| Frequency band:                              | 2.4 GHz (802.11b/a/n)                                                |               |
| Sub-bands:                                   | 1 *                                                                  |               |
| Channel number:                              | Channel 1 (2.412 GHz)                                                |               |
| 2.4 GHz mode:                                | Auto                                                                 |               |
| 5 GHz mode:                                  | Auto<br>IEEE 802.11b/g/n (mixed)                                     |               |
| Max. channel bandwidth:                      | IEEE 802.11b/g/n (2Mbit compatible/whixed)<br>IEEE 802.11g/n (mixed) |               |
| Power-Setting:                               | IEEE 802.11b/g (mixed)<br>IEEE 802.11b/g (2Mbit compatible, mixed)   |               |
| Tx Power:                                    | IEEE 802.11n (Greenfield mode)<br>IEEE 802.11g                       |               |
| TX power reduction:                          | IEEE 802.11D                                                         |               |
| Maximum distance:                            | 0 km                                                                 |               |
| Channel list:                                | Select                                                               |               |
| Background scan:                             | 0                                                                    |               |
| Background scan unit:                        | seconds 👻                                                            |               |
| Time of DFS rescan:                          | 2                                                                    |               |
| Number of channels to scan:                  | 2                                                                    |               |
| Rescan free channels:                        | No                                                                   |               |
| Adaptive Noise Immunity:                     | On 🔹                                                                 |               |
| Adaptive Noise Immunity is part of th (ARC). | e LANCOM WLAN optimization concept Active                            | Radio Control |
| Indoor only mode activated                   |                                                                      |               |
|                                              | ОК                                                                   | Cancel        |

### 10 Open the **Perfomance** tabl

11 Check Enable QoS according to 802.11e (WME). If the option is grayed out, it means that the AP model sets it to always on. The option is not available to be turned off.

|            | T WEAR Settings - T                                           | TLAIN IIIteriace 1                           |                               |                                                 |                            |
|------------|---------------------------------------------------------------|----------------------------------------------|-------------------------------|-------------------------------------------------|----------------------------|
| peration   | Radio Adaptive F                                              | F Optimization P                             | erformance                    | Client mode                                     |                            |
| Super      | A/G                                                           |                                              |                               |                                                 |                            |
| Us         | e TX burst (Bundling o                                        | f WLAN frames - n                            | ot for 802.11                 | n)                                              |                            |
| Quality    | of Service                                                    |                                              |                               |                                                 |                            |
| 🗸 En       | able QoS according to                                         | 802.11e (WME)                                |                               |                                                 |                            |
| <b>i</b> ) | Data packets with th<br>On disabled QoS the<br>treated equal. | e highest priority ar<br>packet priorisation | e forwarded l<br>is not taken | before packets with lo<br>into account. All pac | ower priority.<br>kets are |
| Airtime    | faimess                                                       |                                              |                               |                                                 |                            |
| Airtime    | faimess mode:                                                 | Equal media                                  | a time                        | <b></b>                                         |                            |
|            |                                                               |                                              |                               |                                                 |                            |
|            |                                                               |                                              |                               |                                                 |                            |

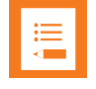

### Note: DSCP Tags

LANCOM Systems APs that do not act as routers do not adjust DSCP/ToS/CoS settings. They leave the DSCP tags unaltered and use the standard meanings of the DSCP/CoS/ToS mapping. If this is not appropriate for the given network setup, map a correspondence between the tags

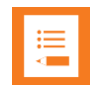

### Note: Versity and LANCOM don't support WMM\_AC

Versity and LANCOM do not implement WMM\_AC (Admission Control). Bandwidth can be controlled with the Airtime fairness setting. Use of this setting is beyond the scope of this document.

Client mode was tested in the default settings shown.

| Physical WLAN settings - WLAN  | N interface 1           |             | ? X    |
|--------------------------------|-------------------------|-------------|--------|
| Operation Radio Adaptive RF Op | otimization Performance | Client mode |        |
| Network type:                  | Infrastructure          |             |        |
| V Keep client connection alive |                         |             |        |
| Scan bands:                    | 2.4 GHz only            | •           |        |
| Exclusive BSS ID:              | 00:00:00:00:00          |             |        |
| Address adaptation             |                         |             |        |
| AP selection preference:       | Signal strength         | •           |        |
|                                |                         |             |        |
|                                |                         |             |        |
|                                |                         |             |        |
|                                |                         |             |        |
|                                |                         |             |        |
|                                |                         |             |        |
|                                |                         |             |        |
|                                |                         |             |        |
|                                |                         |             |        |
|                                |                         |             |        |
|                                |                         |             |        |
|                                |                         |             |        |
|                                |                         |             |        |
|                                |                         |             |        |
|                                |                         | ОК          | Cancel |

### Configure SSID Settings (Logical WLAN settings)

**Configure general SSID settings** 

- 1 Open LANConfig, highlight an AP, and right click on **Configure** as before to begin the configuration process.
- 2 Navigate to Configuration>Wireless LAN>General
- 3 Click on Logical WLAN Settings.

| LN-1700B_7154, Configuration |                                               |              | <u></u>                             | 2 |
|------------------------------|-----------------------------------------------|--------------|-------------------------------------|---|
| 3 ● ▼ ♀ QuickFinder          | General                                       |              |                                     |   |
|                              |                                               |              | 11 · 1 · 1 ANI · · · ·              |   |
| Management                   | This is where you can program common sett     | ings to      | r all wireless LAN interfaces.      |   |
| Wireless LAN                 | Country:                                      | 0            | Germany 🗸 🗸                         | · |
|                              | ARP handling                                  |              |                                     | _ |
| 🍶 Client management          |                                               |              |                                     | - |
| Security                     | Email address for WLAN events:                |              |                                     |   |
| itations/LEPS                | Send emails                                   |              |                                     |   |
| incryption 🍠                 |                                               |              |                                     |   |
| 📥 802.1X                     | The states                                    |              |                                     |   |
| <i>Solution 3</i> 802.11u    | This is where you can program physical and    | logical      | (MultiSSID) wireless LAN settings.  |   |
|                              | Physical WLAN settings                        |              | Logiçal WLAN settings               | 1 |
| AutoWDS                      |                                               | 22 V         | WLAN interface 1 - Network 1 (On)   | h |
|                              | Point-to-Point                                | a v          | VLAN interface 2 - Network 1 (On)   | ł |
| John Martaces                | This is where you can program wireless point  | a v          | VLAN interface 1 - Network 2 (Off)  | I |
| Date & Time                  | Common point to point settings                | a v          | VLAN interface 1 - Network 3 (Off)  | I |
| Log & Trace                  | Common point to point settings                | a v          | VLAN interface 1 - Network 4 (Off)  | I |
| Ma Communication             |                                               | a v          | VLAN interface 1 - Network 5 (Off)  | I |
| 攝 IPv4                       | Estado de ativada                             | a v          | VLAN interface 1 - Network 6 (Off)  | ł |
| 💑 IP√6                       | Extended settings                             | <b>a</b> v   | VLAN interface 1 - Network 7 (Off)  | I |
| Several IP Router            | The following physical wireless and logical L | <b>a</b> v   | VLAN interface 1 - Network 8 (Off)  | I |
| 🗱 Routing protocols          | Expert WLAN settings                          | <b>a</b> v   | VLAN interface 2 - Network 2 (Off)  | I |
| Firewall/QoS                 | Diale mode                                    | <b>2</b> 2 V | VLAN interface 2 - Network 3 (Off)  | I |
| le Certificates              | Blink mode                                    | <b>2</b> 2 V | VLAN interface 2 - Network 4 (Off)  | I |
| Public-Spot                  |                                               | <b>2</b> 2 V | VLAN interface 2 - Network 5 (Off)  | I |
| RADIUS                       |                                               | <b>2</b> 2 V | VLAN interface 2 - Network 6 (Off)  | I |
| Miscellaneous Services       |                                               | <b>a</b> a v | VLAN interface 2 - Network 7 (Off)  | I |
| COM Ports                    |                                               | <b>a</b> v   | VLAN interface 2 - Network 8 (Off)  | I |
| COMPORT                      |                                               | <b>a</b> v   | VLAN interface 1 - Network 9 (Off)  | I |
|                              |                                               | <b>a</b> v   | VLAN interface 1 - Network 10 (Off) | I |
|                              |                                               | <b>a</b> v   | VLAN interface 1 - Network 11 (Off) | I |
|                              |                                               | <b>a</b> v   | VLAN interface 1 - Network 12 (Off) | ł |
| stems                        |                                               | <b>a</b> v   | VLAN interface 1 - Network 13 (Off) |   |
|                              |                                               | <b>a</b> v   | VLAN interface 1 - Network 14 (Off) | ł |
|                              |                                               | <b>a</b> v   | VLAN interface 1 - Network 15 (Off) |   |
|                              |                                               | 28 V         | VLAN interface 1 - Network 16 (Off) |   |
|                              |                                               | 28 V         | VLAN interface 2 - Network 9 (Off)  |   |
|                              |                                               | 28 V         | VLAN interface 2 - Network 10 (Off) |   |
|                              |                                               | 28 V         | VLAN interface 2 - Network 11 (Off) |   |
|                              |                                               | 28 V         | WLAN interface 2 - Network 12 (Off) |   |
|                              |                                               | 28 V         | WLAN interface 2 - Network 13 (Off) |   |
|                              |                                               | 28 V         | WLAN interface 2 - Network 14 (Off) |   |
|                              |                                               | 28 V         | WLAN interface 2 - Network 15 (Off) |   |

- 1 Set WLAN network enabled for all active SSIDs.
- 2 Fill in Network name (SSID).
- 3 For a hidden network, set **Suppress SSID broadcast** to Yes if desired.
- 4 For VIEW testing, MAC filter enabled was unchecked.
- 5 Choose Allow for this SSID for Direct traffic between stations. This allow peer-topeer communication.

- 6 Check (U-)APSD/WMM powersave activated. The 84-series phones will not connect if this is not checked. They use WMM-PS to preserve battery life.
- **7** Ensure that **Transmit only unicasts**, **suppress multicasts and broadcast** is unchecked for PTT operation and for many 3<sup>rd</sup> party applications.

| 😑 Logical WLAN settings - WLAN i                                | nterface 1 - Network 1       | (? X      |  |  |
|-----------------------------------------------------------------|------------------------------|-----------|--|--|
| Network Encryption Transmission                                 | Alams                        |           |  |  |
| Interface:                                                      | WLAN interface 1 - Network 1 |           |  |  |
| WLAN network enabled                                            |                              |           |  |  |
| Network name (SSID):                                            | data                         |           |  |  |
| Suppress SSID broadcast:                                        | No 🗸                         | ]         |  |  |
| MAC filter enabled                                              |                              |           |  |  |
| Maximum count of clients:                                       | 0                            |           |  |  |
| Minimal client signal strength:                                 | 0                            | %         |  |  |
| Client Bridge Support:                                          | No 🗸                         | ]         |  |  |
| TX bandwidth limit:                                             | 0                            | kbit/s    |  |  |
| RX bandwidth limit:                                             | 0                            | kbit/s    |  |  |
| Client TX bandwidth limit:                                      | 0                            | kbit/s    |  |  |
| Client RX bandwidth limit:                                      | 0                            | kbit/s    |  |  |
| RADIUS accounting activated                                     |                              |           |  |  |
| RADIUS accounting server:                                       |                              | Select    |  |  |
| Accounting start condition:                                     | Connected ~                  | ]         |  |  |
| RADIUS CoA activated                                            |                              |           |  |  |
| Enable LBS tracking                                             |                              |           |  |  |
| LBS tracking list:                                              |                              |           |  |  |
| Direct traffic between stations:                                | Allow for this SSID 🔹        |           |  |  |
| (U-)APSD / WMM powersave ac<br>Trapemit only unicasts, suppress | tivated                      |           |  |  |
| Transmit only unicasts, suppress multicasts and broducasts      |                              |           |  |  |
|                                                                 |                              | OK Cancel |  |  |

**Configure security settings** 

Navigate to the **Encryption** tab for all security types.

For Open security, uncheck Encryption activated.

| Logical WLAN settings - WLAN interface 1 - Network 1 |                                       |                 |  |  |
|------------------------------------------------------|---------------------------------------|-----------------|--|--|
| Network Encryption Transmission Alarms               |                                       |                 |  |  |
| Encryption activated                                 |                                       |                 |  |  |
| Method / Key 1 length:                               | 802.11i (WPA)-PSK -                   |                 |  |  |
| Key 1/passphrase:                                    | Generate password                     | Show            |  |  |
| RADIUS server:                                       | · · · · · · · · · · · · · · · · · · · | Select          |  |  |
| WPA version:                                         | WPA2 -                                | ]               |  |  |
| WPA1 session key type:                               | TKIP                                  | ]               |  |  |
| AES-CCMP-128 AES-                                    | CCMP-256 AES-GCMP-12                  | 28 AES-GCMP-256 |  |  |
| WPA rekeying cycle:                                  | Standard                              | ] seconas       |  |  |
| Client EAP method:                                   | TLS -                                 |                 |  |  |
| IAPP passphrase:                                     | Generate password                     | Show            |  |  |
| PMK caching                                          | <br>√ Pre authentic                   | ation           |  |  |
| Encrypt management frames:                           | No                                    | ]               |  |  |
| WPA 802.1X security level:                           | Standard -                            | ]               |  |  |
|                                                      |                                       |                 |  |  |
|                                                      |                                       | OK Cancel       |  |  |

#### WPA2-PSK

- 1 From the Encryption tab, check Encryption activated
- 2 For Method/Key 1 length, select 802.11i (WPA)-PSK
- 3 Enter a **Key 1/ passphrase.** Ensure that this is the same value that is entered for the **Password** in the Versity handsets and the **Passphrase** in the 84-series handsets.
- 4 Select **WPA2** for the WPA version.
- 5 Select Standard for WPA2/3 key management.

- 6 Enter a common value for the **IAPP passphrase** on each AP that will be providing the same SSID. This ties the standalone APs into a common network.
- 7 For 84-series use, enter **No** for **Encrypt management frames.** If there are only Versity handsets on the SSID, **Yes** can be selected.

| Logical WLAN settings - WLAN                        | interface 1 - Network 1            |  |  |  |
|-----------------------------------------------------|------------------------------------|--|--|--|
| Nwork Encryption Transmission                       | Aams                               |  |  |  |
| Encryption activated                                |                                    |  |  |  |
| Method / Key 1 length:                              | 802.11i (WPA)-PSK 🔹                |  |  |  |
| Key 1/passphrase:                                   | Generate password                  |  |  |  |
| RADIUS server:                                      | Select                             |  |  |  |
| WPA version:                                        | WPA2                               |  |  |  |
| WPA1 session key type:                              | TKIP 👻                             |  |  |  |
| WPA2 and WPA3 session key typ<br>AES-CCMP-128 AES-C | CCMP-256 AES-GCMP-128 AES-GCMP-256 |  |  |  |
| WPA rekeying cycle:                                 | 0 seconds                          |  |  |  |
| WPA2/3 key management:                              | Standard 👻                         |  |  |  |
| Client EAP method:                                  | TLS 👻                              |  |  |  |
| IAPP passphrase:                                    | •••••                              |  |  |  |
| Repeat:                                             | ••••••                             |  |  |  |
| PMK caching                                         | ✓ Pre authentication               |  |  |  |
| Encrypt management frames:                          | No                                 |  |  |  |
| WPA 802.1X security level:                          | Standard 👻                         |  |  |  |
|                                                     |                                    |  |  |  |
|                                                     | OK Cancel                          |  |  |  |

| I |   |  |
|---|---|--|
|   | = |  |
|   | < |  |

### Note: IAPP passphrase identifies network membership for standalone APs.

For phones to roam between standalones APs with the same SSID, the must have the same entry for the **IAPP passphrase.** 

| ∎ |
|---|
|---|

### Note: For 84-series handsets, select only AES-CCMP-128.

During testing, it was found that the 84-series would only connect to networks that advertised **AES-CCMP-128** only for the **WPA2 and WPA3 session key types**. The Versity phone would connect when all of the session key types were selected.

### WPA2 – Enterprise

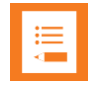

### Note: Spectralink handsets work with WPA1/WPA2/WPA3.

During testing, it was found that the 84-series would only connect to networks that advertised **AES-CCMP-128** only for the **WPA2 and WPA3 session key types**. The Versity phone would connect when all of the session key types were selected.

- 1 Check Encryption activated.
- 2 For Method/Key 1 length, select 802.11i (WPA)-802.1x.
- 3 Add a RADIUS server. From the **Encryption** tab, click on **Select**.

| Logical WLAN settings - WLAN                | interface 1 - Network 1                 |  |  |  |  |
|---------------------------------------------|-----------------------------------------|--|--|--|--|
| Network Encryption Transmission Alarms      |                                         |  |  |  |  |
| Encryption activated                        |                                         |  |  |  |  |
| Method / Key 1 length:<br>Key 1/passphrase: | 802.11i (WPA)-802.1x  Generate password |  |  |  |  |
| RADIUS server:                              | EXTRADIUS                               |  |  |  |  |
| WPA version:                                | WPA1/2/3                                |  |  |  |  |
| WPA1 session key type:                      | TKIP/AES 🔻                              |  |  |  |  |
| WPA rekeving cycle:                         | CCMP-256 AES-GCMP-128 AES-GCMP-256      |  |  |  |  |
| WPA rekeying cycle:                         | U seconas                               |  |  |  |  |
| Client EAP method:                          |                                         |  |  |  |  |
| IAPP passphrase:                            | Generate password                       |  |  |  |  |
| PMK caching                                 | V Pre authentication                    |  |  |  |  |
| Encrypt management frames:                  | No                                      |  |  |  |  |
| WPA 802.1X security level:                  | Standard                                |  |  |  |  |
|                                             |                                         |  |  |  |  |
|                                             | OK Cancel                               |  |  |  |  |

| lect inp          | out for RADIUS se                     | rver                                  | 2 X             |
|-------------------|---------------------------------------|---------------------------------------|-----------------|
| Value             | Source                                | Configuration path                    |                 |
| RADI<br>Wire      | IUS servers [Nam<br>less LAN / 802.1X | e] (0)<br>/ Authentication via RADIUS | Manage source 🗸 |
| <mark>₽ Qu</mark> | ickFinder                             |                                       | OK Cancel       |

- 4 Click on Manage source for an external server
- 5 Click on Add
- 6 Fill in the fields for:
  - » Name
  - » Server address
  - » Leave the default value for Server port
  - » Enter the Secret
  - » Repeat the secret
- 7 Click on OK.

| RADIUS servers - Rew Entr                                                                                                    | ? X          |        |  |  |  |
|----------------------------------------------------------------------------------------------------|--------------|--------|--|--|--|
| Name:                                                                                                    | EXTRADIUS    |        |  |  |  |
| Server address:                                                                                                    | 172.29.65.18 |        |  |  |  |
| Server port:                                                                                                    | 1,812        |        |  |  |  |
| Attribute values:                                                                                                    |              |        |  |  |  |
| Secret:                                                                                                    | •••••        | Show   |  |  |  |
| Repeat:                                                                                                    | •••••        | ]      |  |  |  |
| Monitoring profile:                                                                                                    | -            | Select |  |  |  |
| Backup server:                                                                                                    | -            | Select |  |  |  |
| The device determines the correct source IP address for the destination network automatically. If a certain source IP address should be used, insert it here symbolically or directly. |              |        |  |  |  |
|                                                                                                    | ОК           | Cancel |  |  |  |
|                                                                                                    |              |        |  |  |  |

Check the name and Click on **OK** to use the new RADIUS server definition in the SSID authentication.

| ADIUS server | 2              |               |                  |                    | _             |              | [3] X  |
|--------------|----------------|---------------|------------------|--------------------|---------------|--------------|--------|
| Name         | Server address | Server port   | Attribute values | Monitoring profile | Backup server | Source addr. | ОК     |
| EXTRADIUS    | 172.29.65.18   | 1,812         |                  |                    |               |              | Cancel |
|              |                |               |                  |                    |               |              |        |
| •            |                |               | III              |                    |               | •            |        |
| ₽ QuickFir   | nder           | Default serve | r Add            | Edit               | Copy          | Remove       |        |

- 8 Pick WPA1/2, WPA2, or WPA2/3 for the **WPA version**
- 9 Choose AES-CCMP-128 for WPA2 and WPA3 session key type. The 84-series will not associate if the other options are also checked. The 84-series will not connect if SHA256 is included for WPA2/3 key management.
- **10** Enter **Standard** for OKC roaming. Enter **Fast roaming** for 802.11r. It is recommended to select both fast roaming types for the most compatibility with other devices.

**11** Select **PEAP/MSCHAPV2** for the Client EAP method, even if EAP-TLS is the desired security type.

| Logical WLAN settings - WLAN    | interface 1 - Network 1                | ? ×                     |  |  |  |
|---------------------------------|----------------------------------------|-------------------------|--|--|--|
| Network Encryption Transmission | Network Encryption Transmission Alarms |                         |  |  |  |
| Encryption activated            |                                        |                         |  |  |  |
| Method / Key 1 length:          | 802.11i (WPA)-802.1x -                 | ·                       |  |  |  |
| Key 1/passphrase:               | •                                      | Show                    |  |  |  |
|                                 | Generate password                      |                         |  |  |  |
| RADIU server:                   | EXTRADIUS -                            | Select                  |  |  |  |
| WPA version:                    | WPA1/2/3                               | •                       |  |  |  |
| WPA1 session key type:          | TKIP/AES •                             | ·                       |  |  |  |
| WPA rekeying cycle:             | CCMP-256 AES-GCMP-1                    | 28 AES-GCMP-256 seconds |  |  |  |
| WPA2/3 key management:          | Standard & Fast roaming 🔹              | •                       |  |  |  |
| Client EAP method:              | PEAP/MSCHAPV2                          | •                       |  |  |  |
| IAPP passphrase:                | •                                      | Show                    |  |  |  |
|                                 | Generate password                      | 7                       |  |  |  |
| PMK caching                     | 🔽 Pre authentic                        | ation                   |  |  |  |
| Encrypt management frames:      | No                                     | ·                       |  |  |  |
| WPA 802.1X security level:      | Standard 🗸                             | •                       |  |  |  |
|                                 |                                        |                         |  |  |  |
|                                 |                                        | OK Cancel               |  |  |  |

#### 12 Check PMK caching and Preauthentication

- **13** Because of the lack of this feature in LANconfig, one setting must be set from WEBconfig. It is very important to perform the following steps for OKC roaming until the problem is fixed.
  - **a** Open a browser window and type https://xxx.xxx.xxx where the x's represent the IP address of the AP.

|                                                                                                    | nttps:// <b>172.29.109.11</b> | 8/frames/Start.html?CON 🛛 🐨 🔽 🔍 Se | earch | 立 | 111\ |     | ≡  |
|----------------------------------------------------------------------------------------------------|-------------------------------|------------------------------------|-------|---|------|-----|----|
| X Setup Wizards     System information     System information     Configuration     Configuration     Configuration     Sile management | System inform                 | ation Search                       |       | L | .AN  | 100 | אכ |
| 🕂 🌾 Extras                                                                                                    | System data                   | Device status Syslog Services      |       |   |      |     |    |
| Logout                                                                                                    | Name:                         | LN-1700B_D9B9                      |       |   |      |     |    |
|                                                                                                    | Location:                     |                                    |       |   |      |     |    |
|                                                                                                    | Administrator:                |                                    |       |   |      |     |    |
|                                                                                                    | Comments:                     |                                    |       |   |      |     |    |
|                                                                                                    |                               |                                    |       |   |      |     |    |
|                                                                                                    |                               |                                    |       |   |      |     |    |
|                                                                                                    |                               |                                    |       |   |      |     |    |
|                                                                                                    |                               |                                    |       |   |      |     |    |
|                                                                                                    |                               |                                    |       |   |      |     |    |
|                                                                                                    |                               |                                    |       |   |      |     |    |
|                                                                                                    |                               | )<br>                              |       |   |      |     |    |
|                                                                                                    | Device type:                  | LANCOM EN-1700B                    |       |   |      |     |    |
|                                                                                                    | Hardware release:             | C 2019-08-26 MOD C01               |       |   |      |     |    |
|                                                                                                    | Firmware version:             | 10.32.0021Rel / 27.08.2019         |       |   |      |     |    |
|                                                                                                    | Senar number.                 | 400331/132100214                   |       |   |      |     |    |
|                                                                                                    |                               |                                    |       |   |      |     |    |
|                                                                                                    |                               |                                    |       |   |      |     |    |

**b** Navigate to LCOS Menu Tree>Setup.

| ← → ♂ ₯                                                                                                    | ① 🔏 https://172.29.109.118/config/2/?CONF 🛛 🗐 🚥 😎 🏠 🔍 Search                                                                                                    | ± II\ ⊡ ® ≡       |
|----------------------------------------------------------------------------------------------------|----------------------------------------------------------------------------------------------------|-------------------|
| <ul> <li>➡ X Setup Wizards</li> <li>③ System information</li> <li>➡ Configuration</li> <li>➡ LCOS Menu Tree</li> <li>➡ Status</li> </ul> | LCOS Menu Tree                                                                                                    | LANCOM<br>Systems |
| Status<br>Setup<br>Firmware<br>Other<br>File management<br>Extras<br>HTTP-Session<br>Logout                                              | LCOS Menu Tree  LCOS Menu Tree LCOS Menu Tree LCOS Menu Tree LCOS Menu Tree  LCOS Menu Tree LCOS Menu Tree LCOS |                   |
|                                                                                                    | ✔         ↓ LLDP           ✔         ↓ LLDP           ✔         ↓ LLDP <td></td>                                                                                                    |                   |

- c Navigate further to Interfaces>WLAN>Encryption.
- **d** Highlight the desired SSID and click on it. The SSID's are numbered in this way:
  - The first SSID on the first radio is WLAN-1, the first SSID on the second radio is WLAN-2
  - The rest of the SSID's on a given radio are numbered as WLAN-1-2, WLAN-1-3, or WLAN-2-2, WLAN-2-3 etc.

| Setup Wizards     System information     System information     Sonfiguration     Configuration     Status                                                                                                    | .COS Menu<br>& Logout                     | ı Tree                            |                 | Sear                   | ch  |                    |                 |                               |                                 |                            |                          |                                     | LA<br>Systems           |                 |                       | * |
|----------------------------------------------------------------------------------------------------|-------------------------------------------|-----------------------------------|-----------------|------------------------|-----|--------------------|-----------------|-------------------------------|---------------------------------|----------------------------|--------------------------|-------------------------------------|-------------------------|-----------------|-----------------------|---|
| Setup Firmware Other File management Castas File Management Factors File Management Factors File Management File Management F | LCOS Menu<br>Setu<br>LCOS Menu<br>Encrypt | LTree<br>UP<br>Interfaces<br>WLAN |                 |                        |     |                    |                 |                               |                                 |                            |                          |                                     |                         |                 |                       | ш |
|                                                                                                    | lfc                                       | Encryption                        | Default-<br>Key | Method                 | Key | RADIUS-<br>Profile | WPA-<br>Version | WPA1-<br>Session-<br>Keytypes | WPA2-3-<br>Session-<br>Keytypes | WPA-<br>Rekeying-<br>Cycle | WPA2-Key-<br>Management  | SAE-<br>Groups                      | Prot<br>Mgmt-<br>Frames | PMK-<br>Caching | Client-EAP-<br>Method |   |
|                                                                                                    | WLAN-1                                    | Yes                               | 1               | 802.11i-<br>WPA-802.1x | *   | EXTRADIUS          | WPA1/2/3        | TKIP/AES                      | AES-<br>CCMP-128                | 0                          | Fast-Roaming             | secp256r1<br>secp384r1<br>secp521r1 | No                      | Yes             | PEAP/MSCH             | 4 |
|                                                                                                    | WLAN-2                                    | Yes                               | 1               | 802.11i-<br>WPA-PSK    | *   |                    | WPA1/2/3        | TKIP/AES                      | AES-<br>CCMP-128                | 0                          | Fast-Roaming<br>Standard | secp256r1<br>secp384r1<br>secp521r1 | No                      | Yes             | TLS                   |   |
|                                                                                                    | WLAN-1-2                                  | No                                | 1               | 802.11i-<br>WPA-PSK    | *   |                    | WPA2            | TKIP                          | AES-<br>CCMP-128                | 0                          | Standard                 | secp256r1<br>secp384r1<br>secp521r1 | No                      | Yes             | TLS                   |   |
|                                                                                                    | <u>WLAN-1-3</u>                           | Yes                               | 1               | 802.11i-<br>WPA-PSK    | *   |                    | WPA2            | TKIP                          | AES-<br>CCMP-128                | 0                          | Fast-Roaming<br>Standard | secp256r1<br>secp384r1<br>secp521r1 | No                      | Yes             | TLS                   |   |

**e** The settings should be the same as their values from the LANconfig tool (if they have been saved by touching OK before WEBconfig is opened). The important additional setting here is set OKC to **Yes.** 

| LCOS Menu Tree                                |                                                                           |                      | LANCOM  |
|-----------------------------------------------|---------------------------------------------------------------------------|----------------------|---------|
| Logout Search                                 |                                                                           |                      | Systems |
| LCOS Menu Tree<br>Setup<br>Interfaces<br>WLAN |                                                                           |                      |         |
| Encryption                                    |                                                                           |                      |         |
| Ø lfc                                         | WLAN-1                                                                    |                      |         |
| Encryption                                    | Yes 🔻                                                                     |                      |         |
| Ø Default-Key                                 | 1                                                                         | (max. 1 characters)  |         |
| Wethod                                        | 802.11i-WPA-802.1x                                                        |                      |         |
| Wey                                           | •                                                                         | (max, 63 characters) |         |
| (Repeat)                                      |                                                                           | · · · · ·            |         |
| Key                                           | •                                                                         | (max. 63 characters) |         |
| 2 RADIUS-Profile                              | EXTRADIUS                                                                 | (max. 16 characters) |         |
| WPA-Version                                   | WPA1/2/3 -                                                                |                      |         |
| WPA1-Session-Keytypes                         | TKIP/AES 👻                                                                |                      |         |
| WPA2-3-Session-Keytypes                       | TKIP<br>ZAES-CCMP-128<br>AES-CCMP-256<br>AES-GCMP-128<br>AES-GCMP-256     |                      |         |
| WPA-Rekeying-Cycle                            | 0                                                                         | (max. 10 characters) |         |
| WPA2-Key-Management                           | ✓ Fast-Roaming<br>SHA256<br>Standard                                      | х , ,                |         |
| SAE-Groups                                    | <ul> <li>✓ secp256r1</li> <li>✓ secp384r1</li> <li>✓ secp521r1</li> </ul> |                      |         |
| ProtMgmt-Frames                               | No 👻                                                                      |                      |         |
| PMK-Caching                                   | Yes 🔻                                                                     |                      |         |
| Olient-EAP-Method                             | PEAP/MSCHAPv2 -                                                           |                      |         |
| Pre-Authentication                            | Yes 👻                                                                     |                      |         |
| WPA-802.1X-Security-Level                     | Standard 🗸                                                                |                      |         |
| 0 OKC                                         | Yes 👻                                                                     |                      |         |
| Enhanced-Open-Groups                          | <ul> <li>✓ secp256r1</li> <li>✓ secp384r1</li> <li>✓ secp521r1</li> </ul> |                      |         |
| PMK-IAPP-Secret                               | •                                                                         | (max. 64 characters) |         |
| (Repeat)                                      |                                                                           |                      |         |
| PMK-IAPP-Secret                               | •                                                                         | (max. 64 characters) |         |
| 2 Authentication                              | Open-System 👻                                                             |                      |         |
|                                               | Send Reset                                                                |                      |         |

| • |  |
|---|--|
|   |  |
|   |  |
|   |  |
|   |  |
|   |  |
|   |  |
|   |  |

### Note: Management Frame Protection is supported by Versity

Versity handsets support Management Frame Protection (802.11w). When WPA3 is in use, the industry security standard requires that Management Frame Protection be set to at least optional. The 84-Series handsets do not support Management Frame Protection. LANCOM is advertising optional even when set to No when WPA3 is selected. The APs are properly detecting whether the handset can handle encrypted management frames with all settings.

|     | •—   |  |
|-----|------|--|
|     | ·    |  |
|     |      |  |
| 100 | •    |  |
|     |      |  |
|     | 100  |  |
|     | - C. |  |
|     |      |  |
|     |      |  |
|     |      |  |

### Note: Fast roaming supported by Versity

**Fast roaming** (802.11r) is supported by Versity. It is not supported by the 84-series handsets. Advertising **Standard & Fast roaming** in the **WPA2/3 key management** setting is the best way for one SSID to support both handset model families.

| • |  |
|---|--|
| • |  |
| • |  |
|   |  |
|   |  |
|   |  |
|   |  |
|   |  |

### Note: Fast roaming issue on Versity

There is an issue at the radio chip level on Versity phones with Fast roaming. It is present on all version prior to 1.7. It is expected to be fixed in 1.7. In versions 1.0 to 1.5, fast roaming is chosen above other roaming choices. In 1.6, as a workaround, OKC is preferred. When fast roaming is fixed, 1.7 will return to preferring fast roaming.

|   | _ |
|---|---|
|   |   |
|   |   |
|   |   |
|   |   |
|   |   |
|   |   |
| • |   |
|   |   |
|   |   |
|   |   |
|   |   |
|   |   |
|   |   |

### Note: Set OKC to Yes from WEBconfig

Until the OKC setting is added to LANconfig on the LANCOM tool, it is necessary to use WEBconfig to set it to yes.

| •—                                    |  |
|---------------------------------------|--|
| •                                     |  |
| •                                     |  |
|                                       |  |
| • • • • • • • • • • • • • • • • • • • |  |
|                                       |  |
|                                       |  |

### Note: Problem with 84-series and roaming

Using the LN-170xB, the 84-series phones could not perform an OKC roam on the 802.11ac radio. It was successful with the 802.11bgn/an radio. Using the LN-830U or the LN-86Xacn, the 84-series phones could not perform an OKC roam on the 802.11bgn/an radio. It was successful with the 802.11ac radio. Recommended workaround: use WPA2-PSK with the 84series phones

\*\*\*END DOCUMENT\*\*\*